## Orientações de como assinar o contrato de adesão ao plano:

1º Passo : você receberá o link via SMS e deve clicar no link

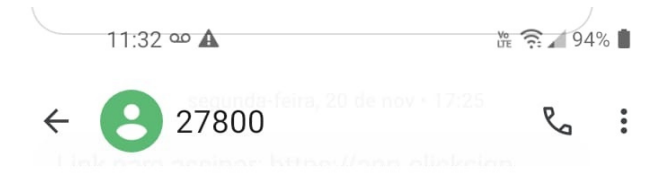

| Link para assinar: <u>https://app.clicksign</u><br>.com/sign/13a85815-0638-42fb-a18b<br><u>-f2cfdcc5fb97?token=MJRNKN</u> -<br>MEDSENIOR |                 |   |   |
|----------------------------------------------------------------------------------------------------|-----------------|---|---|
| C<br>Toque para carregar e visualizar                                                                                                    |                 |   |   |
| 11:30                                                                                                    |                 |   |   |
| 🕂 🎦 Mer                                                                                                    | nsagem de texto | ٢ | Ŷ |
| • <                                                                                                    | 0               |   |   |

## 2º Passo: Ao clicar no link abrirá o contrato do plano escolhido:

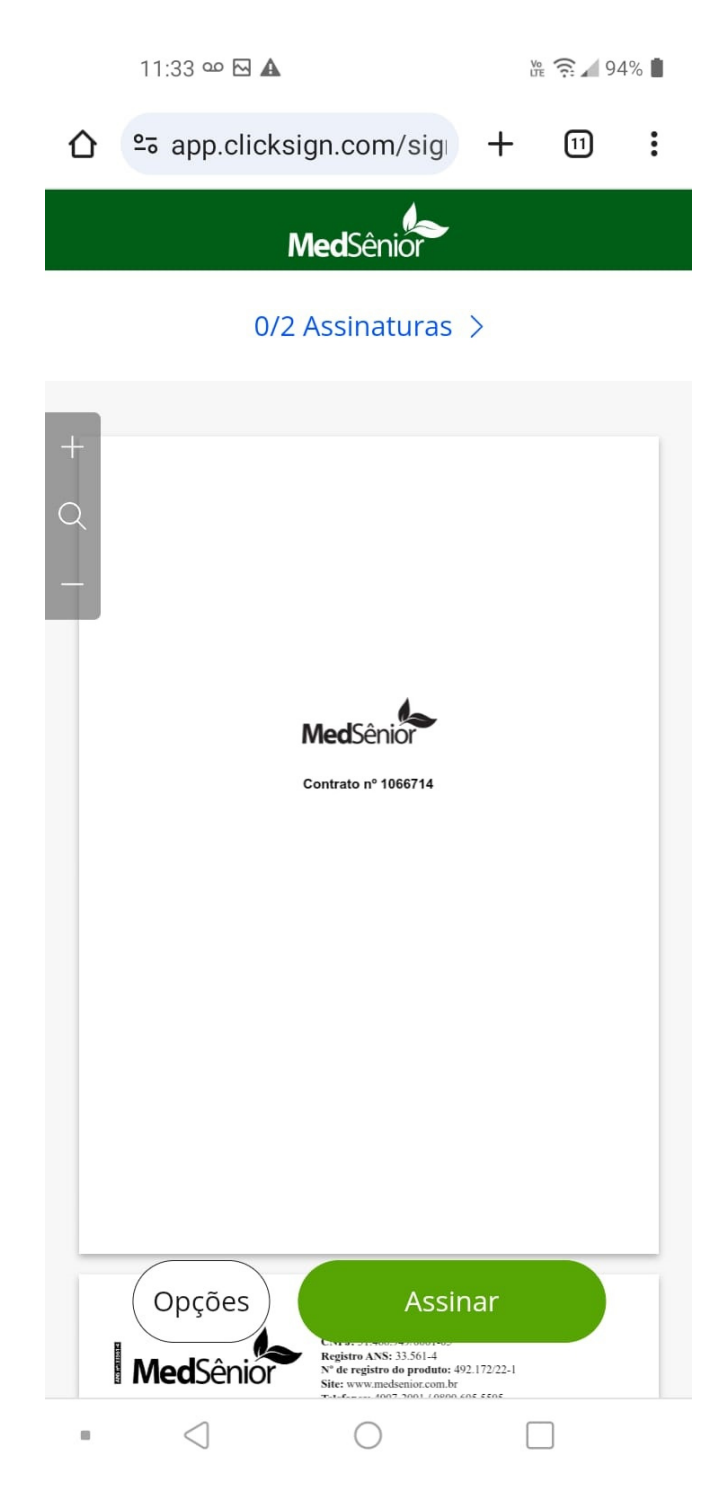

## 3º Passo: Você pode rolar a tela para ler cada página, nas últimas páginas aparecem as carências e dados do contratante, após realizar a leitura você deve clicar em ASSINAR.

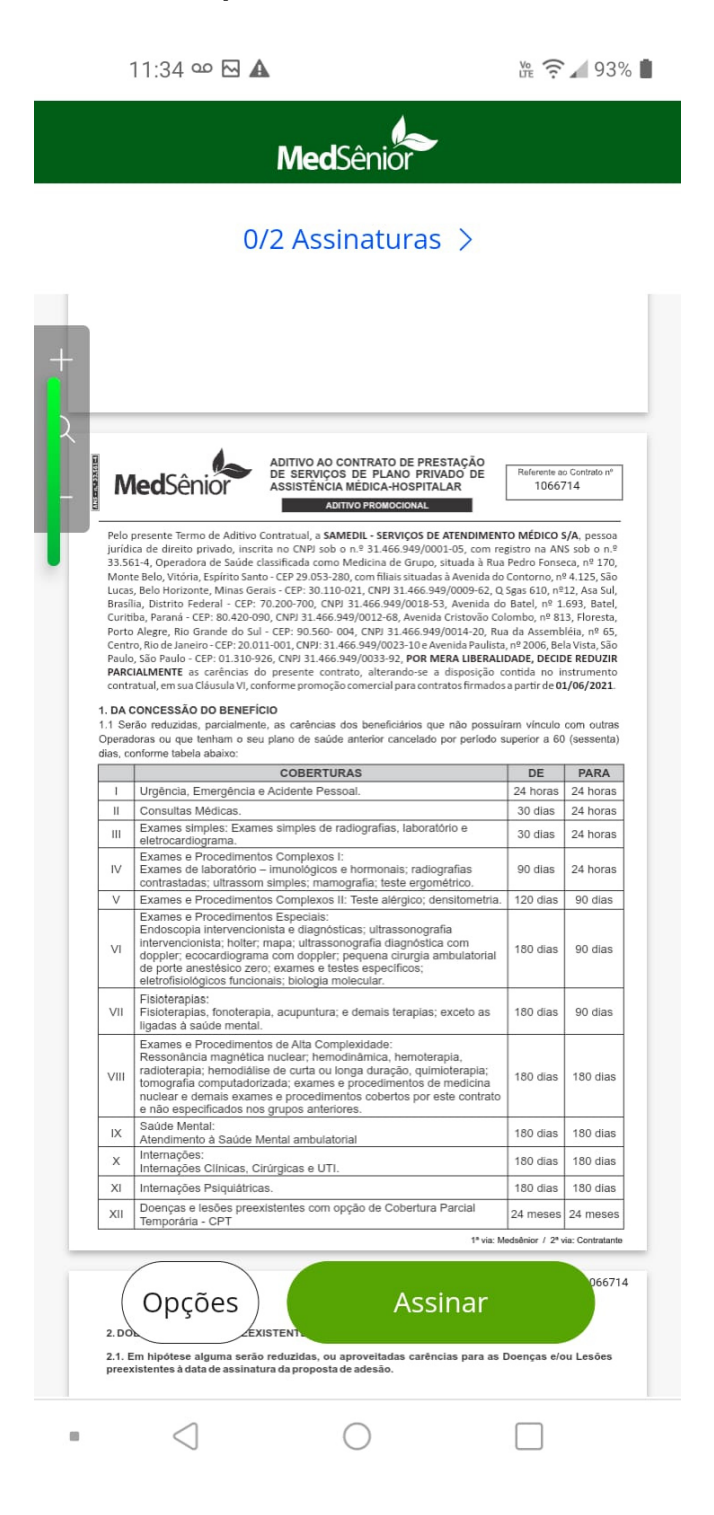

4º Passo: Primeiro você deve clicar em assinar na página anterior, então abrirá outra página para você preencher sua data de nascimento, após colocar a data de nascimento você deve clicar em AVANÇAR.

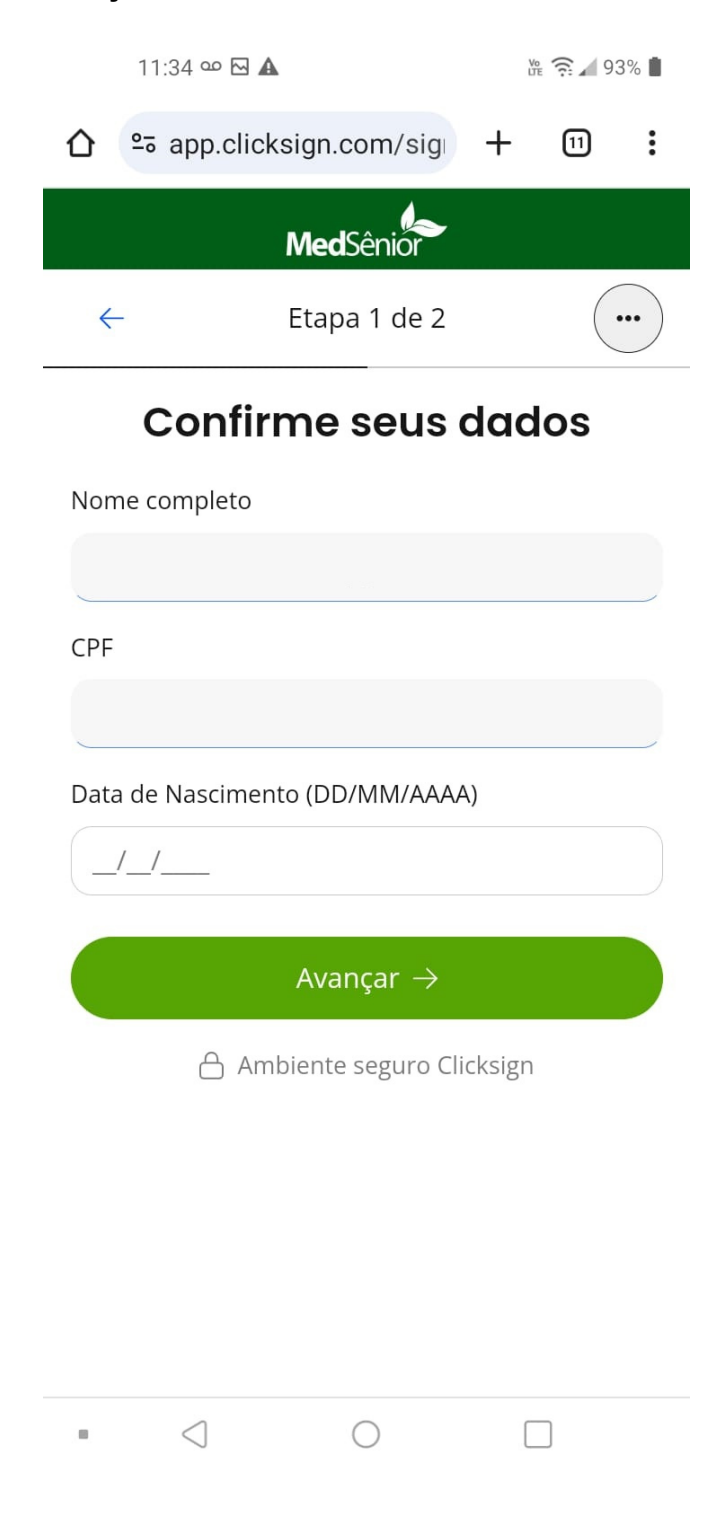

5° Passo: Após preencher e clicar em avançar você deve clicar em FINALIZAR e quando aparecer esta página abaixo significa que você assinou o contrato !

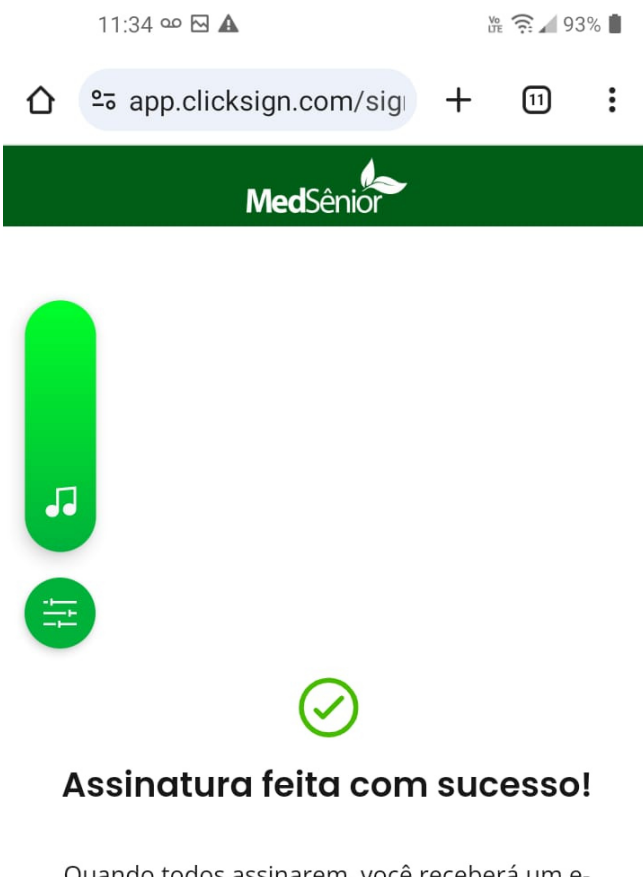

Quando todos assinarem, você receberá um email com o documento assinado.

Ambiente seguro Clicksign